Globant > Enterprise Al

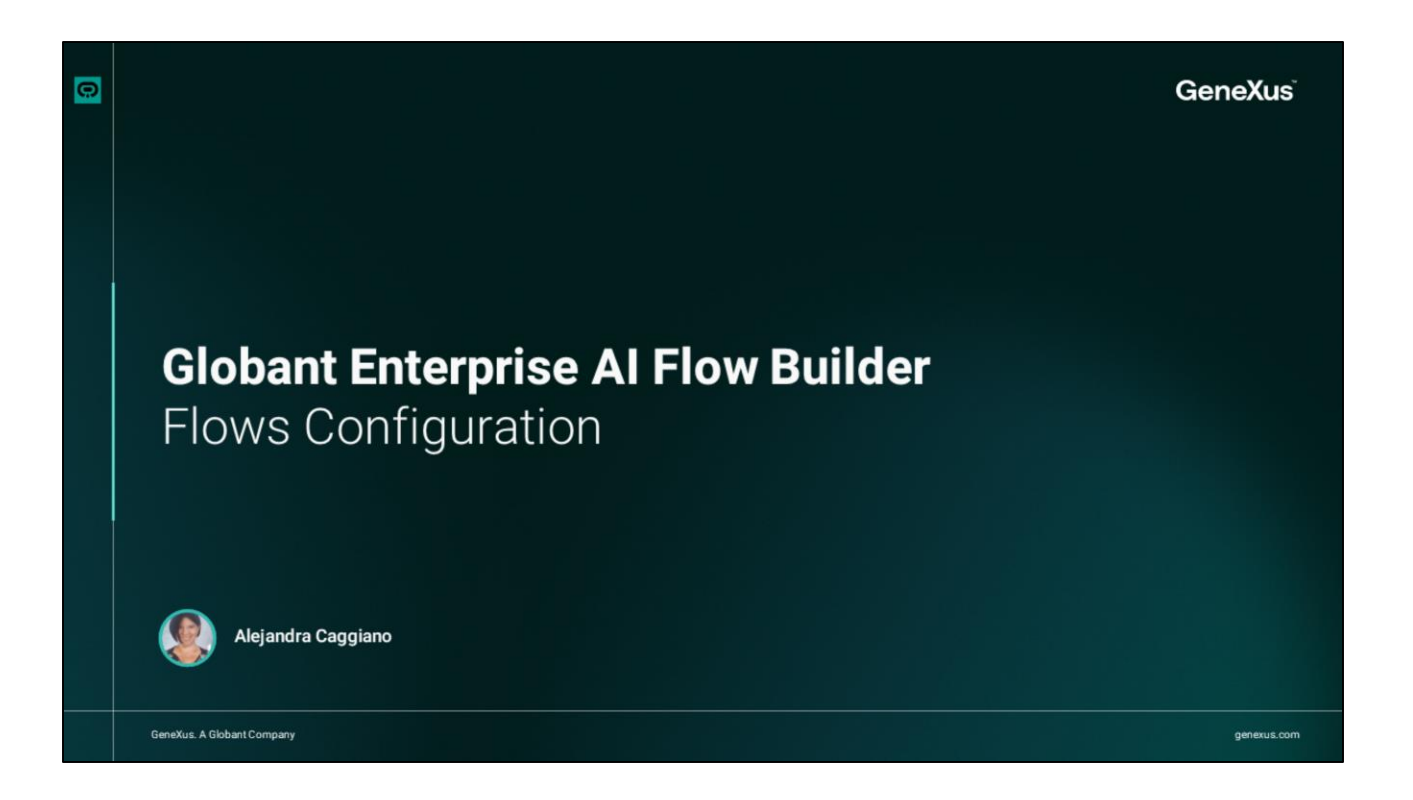

Continuing with the options available in the Flow Builder side menu, we will now look at the Configuration option under the Configuration section.

| Giobant.><br>Enterprise Al | FrenchTrainingDocume V | · · · · · · · · · · · · · · · · · · ·                       | la Q    |
|----------------------------|------------------------|-------------------------------------------------------------|---------|
| OVERVIEW                   | Eleas propartias       | CONFIGURATION                                               |         |
|                            | Application keys       |                                                             |         |
| BUILD                      | Integrations           | AFFLICATION RETS                                            |         |
| 문 Row                      | Bot versioning         | Try creating an application key to embed on external pages. | ite key |
| (x) Variables              | Danger Zone            |                                                             |         |
| LOGS/DIAGNOSTICS           |                        |                                                             |         |
| Conversations history      |                        |                                                             |         |
| ANALYTICS                  |                        |                                                             |         |
| Litil User Metrics         |                        |                                                             |         |
| Que Message Metrics        |                        |                                                             |         |
| CONFIGURATION              |                        |                                                             |         |
| ② Configuration            |                        |                                                             |         |
|                            |                        |                                                             |         |
|                            |                        |                                                             |         |

This option allows us to access the global system configuration in Flows. Key aspects such as authentication keys can be managed here, as well as integrations with other platforms, Flow versions and critical configuration operations.

If we look here we see that the configuration is made up of different sections. Let's take a look at each of them.

The Application Keys section allows us to generate and manage authentication keys for the integration of the Flow with external pages.

Clicking on "Generate key" creates a new application key that can be used to connect the flow to other platforms or external services. This is essential to maintain security and control access to the flow from different environments.

| Enterprise Al                                                                                                    | FrenchTrainingDocume                                                                        |                                                       |                                                                                                    | <u></u> · 건 ြ 요                                |                                |          |
|----------------------------------------------------------------------------------------------------|---------------------------------------------------------------------------------------------|-------------------------------------------------------|----------------------------------------------------------------------------------------------------|------------------------------------------------|--------------------------------|----------|
| OVERNEW       Image: Constraints       BURLD       Image: Solid State       Image: Solid State | Ross properties<br>Application kips<br><b>Integrations</b><br>Bot versioning<br>Danger Zone | $\begin{tabular}{lllllllllllllllllllllllllllllllllll$ | Whatsapp Client                                                                                                    | Add betgration                                 |                                |          |
| Message Metrics CONFIGURATION Configuration Configuration Configuration Configuration                                                                                                    |                                                                                             |                                                       | Match<br>Enterprise Al         Functionage           concorr         Plans properties<br>Application logs           BAB         Application logs           Str. Dev         De entrolog           On Develope         De entrolog           Or North         Desperting | SELECT THE INTEGRATION TYPE<br>Add Integration | x<br>* Bunage Derita<br>* book | Add Inte |
|                                                                                                    |                                                                                             |                                                       | Composed National States                                                                                                    | i interiori                                    | G Calibare Comprise II         | •        |

The Integrations section allows us to configure connections with other platforms and services. The options for flow integration are Slack, WhatsApp and the WhatsApp client through B2Chat.

To add a new integration, we select "Add integration". This allows expanding the scope of the flow by connecting it to tools that end users already use.

| Globant.)<br>Enterprise Al | FrenchTrainingDocume |                |                                    |                   | C ⊾                 |
|----------------------------|----------------------|----------------|------------------------------------|-------------------|---------------------|
|                            | Flows properties     | BOT VERSIONING |                                    |                   | _                   |
| BUILD                      | Application keys     | Q Search       |                                    |                   | Create Snapsh       |
| How .                      | Bot versioning       | NAME           | DESCRIPTION                        | AUTHOR            | CREATION DATE       |
| (×) Variables              | Danger Zone          |                |                                    |                   | F.1. 37. 3837 (F.18 |
|                            |                      | FLOW UPDATED   | acaggiano@genexus.com UPDATED FLOW | acaggiano@genexus | Heb 27 - 2025 15:49 |
| Conversations history      |                      | FLOW UPDATED   | acaggiano@genexus.com UPDATED FLOW | acaggiano@genexus | Feb 27 - 2025 15:26 |
| ANALYTICS                  | _                    | FLOW UPDATED   | acaggiano@genexus.com UPDATED FLOW | acaggiano@genexus | Feb 27 - 2025 15:20 |
|                            |                      | FLOW UPDATED   | acaggiano@genexus.com UPDATED FLOW | acaggiano@genexus | Feb 27 - 2025 15:00 |
| CONFIGURATION              |                      |                |                                    |                   |                     |
| Configuration              |                      |                |                                    |                   |                     |
|                            |                      |                |                                    |                   |                     |

Let's move on to the Bot Versioning section. From here we can manage and track the different versions of the flow. Each time a flow is updated, an instance can be created to keep a history of changes

This facilitates version management and allows going back to a previous version if necessary. In the list, the versions are displayed with the name, description, author and creation date of the flow.

In addition, each line offers the option to download the version in JSON format, and to restore the bot configuration to that version.

| Giobant.)<br>Enterprise Al                                                                                                    | FrenchTrainingDocume $\vee$                                                           |                                                                                                    | <u>୍</u> ⁄ ୯ ଜି ୟ           |
|----------------------------------------------------------------------------------------------------|---------------------------------------------------------------------------------------|----------------------------------------------------------------------------------------------------|-----------------------------|
| OVERVIEW       Overview       BUILD       Size     Flow       (*)     Variables       LOGS/DIAGNOSTICS       (*)     Conversations history       ANALYTICS | Flows properties<br>Application keys<br>Integrations<br>Bot versioning<br>Danger Zone | CONFIGURATION  CONFIGURATION  More configuration  Import/Export Bot Configuration  Import configuration cannot be undone. Be careful  Upload File Select a bot configuration(giore) file to import. | Export<br>Import<br>Restore |
| Configuration     Configuration                                                                                                    |                                                                                       |                                                                                                    |                             |

Lastly, let's look at the Danger Zone section. This is a critical section where we can import, export or restore Flow configurations. It is possible to load a configuration file in JSON format to import new configurations, or to make a backup copy of the current configurations through the Export button.

It is very important to be careful when using these options, because once changes have been made, they cannot be undone.

Globant > Enterprise Al